## **Overview**

We have made sure that the contact and its lists or groups get synced to the mobile app for you to converse flawlessly and continue responding to messages.

×

Here, the user can view all contacts saved in the 'Contacts' section. Click on the <sup>I</sup> icon to add a new contact. To add a new contact, the user needs to enter details such as first name, email address, and mobile number and click on the 'Save' button.

You can also select a contact from the list and send a message, as shown in the image below:

×